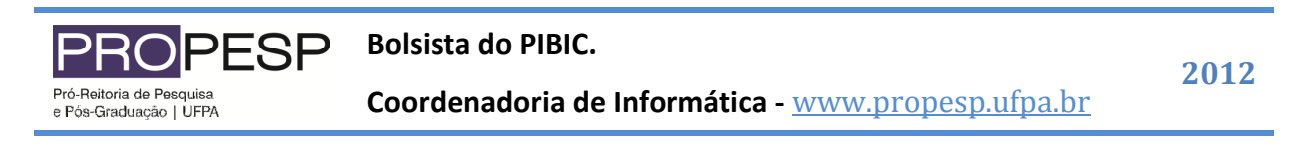

## Sistema PIBIC - www.pibic.ufpa.br

Para cadastrar um bolsista selecione a função "Bolsistas", conforme a figura 01.

| Universidade<br>Federal do Pará<br>Programa Integrado de Bolsas de Iniciacão Científica | Conselho Nacional de Desenvolvimento<br>Científico e Tecnológico |
|-----------------------------------------------------------------------------------------|------------------------------------------------------------------|
|                                                                                         |                                                                  |
| 💯 Senha 💲 Dados do Pesquisador 🔛 Bolsistas 🕙 Comprovante 🧉 Termo 🖟 Sair                 |                                                                  |
|                                                                                         |                                                                  |
| Ficha de Inscrição                                                                      |                                                                  |
|                                                                                         |                                                                  |

Figura 01 – Função "Bolsistas".

## Cadastrando um Bolsista

Passo 01 – selecione a função "Bolsistas", conforme a figura 01.

Passo 02 – Clique na opção "Novo", conforme a figura 02.

|         | Universidade<br>Federal do Pará | L.               |                           |                    |              | Conselho Nacional de Desenvolvimento<br>Científico e Tecnológico |
|---------|---------------------------------|------------------|---------------------------|--------------------|--------------|------------------------------------------------------------------|
|         |                                 | Programa         | Integrado de Bolsa        | as de Iniciação    | o Científica |                                                                  |
| 💋 Senha | 🕏 Dados do Pes                  | quisador  👥 Bols | sistas 🛃 Comprovante      | <u> </u> Termo 🛛 🖗 | Sair         |                                                                  |
|         |                                 |                  |                           |                    |              |                                                                  |
|         |                                 |                  | Bolsista                  | 35                 |              |                                                                  |
| 🖳 Novo  |                                 |                  |                           |                    |              |                                                                  |
| NOME    |                                 |                  | TIPO DA BOLSA EI          | NTRADA             | SAIDA        | VIGÊNCIA                                                         |
|         | _                               |                  |                           |                    |              |                                                                  |
| Pagina: | •                               |                  |                           |                    | Tota         | al de registros encontrados: 0                                   |
|         |                                 |                  |                           |                    |              |                                                                  |
|         |                                 | Pró-r            | eitoria de Pesquisa e Pós | -Graduação - PROF  | PESP         |                                                                  |

Figura 02 – Cadastrando um Bolsista - Função "Novo".

Passo 03 – Você visualizará um formulário para informar o número do CPF do bolsista, conforme a figura 03. Basta informar o CPF de seu bolsista.

| ROPESP                                   | Bolsista do PIBIC.                                                     | 20                 |
|------------------------------------------|------------------------------------------------------------------------|--------------------|
| eitoria de Pesquisa<br>-Graduação   UFPA | Coordenadoria de Informática - <u>www.propesp.ufpa.br</u>              | 20                 |
|                                          |                                                                        |                    |
|                                          |                                                                        |                    |
| Universidade<br>Federal do Pará          |                                                                        | <b>Y</b><br>inento |
|                                          | Programa Integrado de Bolsas de Iniciação Científica - INTERIOR        |                    |
| 🚰 Página Inicial 😹 Pesquis               | adores 🍨 Dados do Pesquisador 👥 Bolsistas 🕑 Comprovante 🧉 Termo 🖟 Sair |                    |
|                                          |                                                                        |                    |
|                                          | Cadastro de Bolsista                                                   |                    |
|                                          | CPF: Pesquisar                                                         |                    |
|                                          |                                                                        |                    |
|                                          |                                                                        |                    |
|                                          |                                                                        |                    |
|                                          |                                                                        |                    |
|                                          |                                                                        |                    |
|                                          |                                                                        |                    |
|                                          |                                                                        |                    |
|                                          | Pró-reitoria de Pesquisa e Pós-Graduação - PROPESP                     |                    |

Figura 03 – Buscar informações do bolsista pelo CPF.

Passo 04 – Após informar o CPF do novo bolsista o sistema verificará se as informações de seu bolsista constam na base de dados do PIBIC. Caso suas informações constem na base de dados do PIBIC, você visualizará o nome do Bolsista e o seu status. O status "Disponível" significa que o bolsista ainda não possui nenhuma bolsa na vigência atual, conforme a figura 04.

| Universidade<br>Federal do Para |                                                                                                  |
|---------------------------------|--------------------------------------------------------------------------------------------------|
|                                 | Programa Integrado de Bolsas de Iniciação Científica - INTERIOR                                  |
| 🚰 Página Inicial 🧏 Pesqu        | uisadores 🍤 Dados do Pesquisador 👥 Bolsistas 🕙 Comprovante 🚄 Termo 🖟 Sair                        |
| [                               | Cadastro de Bolsista                                                                             |
|                                 | CPF: 000.000.000 PNova Busca<br>Nome: Fabio Braga dos Santos<br>Situação: Disponível. Prosseguir |
| l                               |                                                                                                  |
|                                 |                                                                                                  |
|                                 |                                                                                                  |
|                                 | Pró-reitoria de Pesquisa e Pós-Graduação - PROPESP                                               |

Figura 04 – Disponibilidade do bolsista.

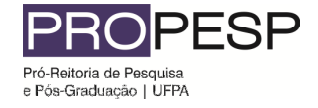

Outro possível status é "Já possui bolsa", o que significa que o bolsista já possui uma bolsa na vigência atual e não pode ser indicado como o seu bolsista.

**Bolsista do PIBIC.** 

Passo 05 – Caso o status do bolsista seja "Disponível" clique então na opção "Prosseguir", conforme a figura 04. Você visualizará um formulário com as informações do bolsita. Verifique se estas informações estão atualizadas. Caso contrário, atualize-as. Após este passo clique na opção "Salvar".

Passo 06 – Após informar o CPF do novo bolsista o sistema verificará se o bolsista já está cadastrado no sistema. Caso não esteja, basta clicar na opção "Incluir", conforme a figura 5. Você visualizará o formulário de cadastro de bolsista, conforme a figura 06. Basta informar os dados do novo bolsista e clicar na opção "Salvar" no fim do formulário.

| Univ<br>Fede   | rersidade<br>eral do Pará |                            |                 |                  |         | CNPq<br>criselito Nacional de Desanvolvimento<br>inetífico e Tecnológico |
|----------------|---------------------------|----------------------------|-----------------|------------------|---------|--------------------------------------------------------------------------|
|                | Progr                     | ama Integrado de Bolsas    | de Iniciação    | Cientifica - INT | ERIOR   |                                                                          |
| Página Inicial | Securit adores 28         | 😒 Dados do Pesquisador     | 👥 Bolsistas     | 🛃 Comprovante    | 🚄 Termo | 🖗 Sair                                                                   |
|                |                           |                            |                 |                  |         | ]                                                                        |
|                |                           | Cadastro                   | de Bolsista     |                  |         |                                                                          |
|                | CPF: 000.                 | 000.000-00 🔎 Nova Busca    |                 |                  |         |                                                                          |
|                | Bolsista n                | ão cadastrado, 🔁 Induir    |                 |                  |         |                                                                          |
|                |                           |                            |                 |                  |         |                                                                          |
|                |                           |                            |                 |                  |         |                                                                          |
|                |                           |                            |                 |                  |         |                                                                          |
|                |                           |                            |                 |                  |         |                                                                          |
|                |                           |                            |                 |                  |         |                                                                          |
|                |                           |                            |                 |                  |         |                                                                          |
|                |                           | Pró-reitoria de Pesquisa e | e Pós-Graduação | - PROPESP        |         |                                                                          |

Figura 05 – Função "Incluir bolsista".

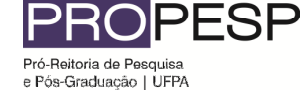

Bolsista do PIBIC.

Coordenadoria de Informática - www.propesp.ufpa.br

|                                                             |         | Cadas             | stro de | e Bolsista         |         |                 |    |
|-------------------------------------------------------------|---------|-------------------|---------|--------------------|---------|-----------------|----|
| 📝 Plano de T                                                | rabalho | 🗏 Relatório Parci | ial 🐴   | 🖹 Avaliações       | BResumo | 🔄 Relatório Fin | al |
| Nome                                                        |         |                   |         |                    |         |                 |    |
| RG                                                          |         |                   |         | Orgão<br>Expedidor |         |                 |    |
| Data<br>Expedição                                           |         |                   |         | Data<br>Nascimento |         |                 |    |
| CPF                                                         |         |                   |         | Sexo               |         | v.              |    |
| Nacionalidade                                               |         |                   |         | Naturalidade       |         |                 |    |
| País de<br>Origem                                           |         |                   |         |                    |         |                 |    |
| Endereço                                                    |         |                   |         |                    |         |                 |    |
| Estado                                                      |         |                   |         | Cidade             |         |                 |    |
| Bairro                                                      |         |                   |         | CEP                |         |                 |    |
| Telefone                                                    |         |                   |         | e-mail             |         |                 |    |
| Instituição                                                 |         | v                 |         |                    |         |                 |    |
| Matrícula                                                   |         |                   |         | Curso              |         |                 |    |
| Banco                                                       |         |                   | -       | Agência            |         |                 |    |
| Conta                                                       |         |                   |         |                    |         |                 |    |
| Obs: Após salvar o formulário, informe o plano de trabalho. |         |                   |         |                    |         |                 |    |

Figura 06 – Formulário de cadastro do Bolsista.

Passo 07 – Após clicar em "Salvar" você receberá a confirmação de que os dados do bolsista foram salvos.

Passo 08 – Após salvar as informações do bolsista. Você deverá vincular um plano de trabalho a este bolsista. O plano de trabalho deve ser cadastrado previamente através da opção "Plano de Trabalho". Para atribuir um plano de trabalho ao bolsista clique na opção Plano de Trabalho, conforme a figura 04.

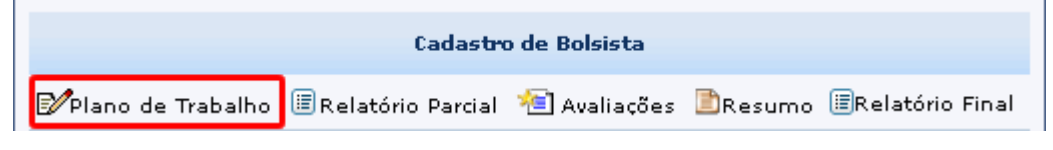

Figura 07 – Plano de Trabalho do Bolsista.

2012

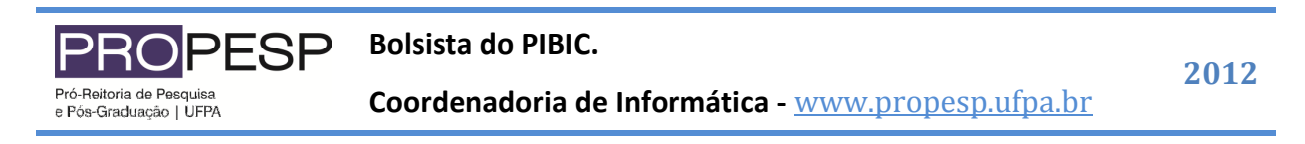

Passo 06 – Você visualizará a relação de planos de trabalho que você cadastrou anteriormente, conforme a figura 05. Selecione o plano de trabalho que deseja vincular ao bolsista e clique na opção "Salvar".

| Universid<br>Federal d                             | fade<br>to Para                                                                 | Consetto Nacional de Desenvolvimento<br>Consetto o Tecnológico |  |  |  |
|----------------------------------------------------|---------------------------------------------------------------------------------|----------------------------------------------------------------|--|--|--|
|                                                    | Programa Integrado de Bolsas de Iniciação                                       | Científica                                                     |  |  |  |
| 🚰 Página Inicial  88                               | )Pesquisadores 🍤 Dados do Pesquisador 😫 Bolsistas 🖅 Con                         | nprovante 🚄 Termo 🕞 Sair                                       |  |  |  |
|                                                    |                                                                                 |                                                                |  |  |  |
|                                                    | Planos de Trabalho Disponíveis                                                  |                                                                |  |  |  |
|                                                    | Novo                                                                            |                                                                |  |  |  |
|                                                    | Título                                                                          |                                                                |  |  |  |
|                                                    | C TÍTULO DO PLANO DE TRABALHO INFORMADO PELO PESQUISADO<br>MOMENTO DA INSCRIÇÃO | DR NO Visualizar                                               |  |  |  |
|                                                    | Ge Salvar                                                                       | I Voltar                                                       |  |  |  |
|                                                    |                                                                                 |                                                                |  |  |  |
|                                                    |                                                                                 |                                                                |  |  |  |
|                                                    |                                                                                 |                                                                |  |  |  |
|                                                    |                                                                                 |                                                                |  |  |  |
| Pró-reitoria de Pesquisa e Pós-Graduação - PROPESP |                                                                                 |                                                                |  |  |  |

Figura 08 – Vincular Plano de Trabalho ao Bolsista.

**Nota 01:** Todos os campos do Formulário de Cadastro do Bolsista são de preenchimento obrigatório.

**Nota 02:** A expedição de certificados, declarações e a elaboração da folha de pagamento serão baseados nas informações do bolsista informadas no formulário de cadastro do bolsista. Deste modo, preencha estas informações criteriosamente.

**Nota 03:** A tela para vincular um plano de trabalho a um bolsista sempre será exibida enquanto um plano não estiver associado ao bolsista.